# Catalyst 스위치의 모듈 OIR

# 목차

소개 사전 요구 사항 요구 사항 사용되는 구성 요소 관련 제품 표기 규칙 배경 정보 온라인 모듈 삽입 및 제거 온라인 삽입 및 제거<u>체크리스트</u> 모듈을 동일한 스위치의 다른 슬롯으로 이동 모듈을 다른 스위치로 이동 모듈과 관련된 구성 지우기 다음을 확인합니다. 문제 해결 모듈 상태가 사소한 오류임 모듈 상태가 알 수 없음/전원 꺼짐 모듈 상태가 알 수 없음/PwrDeny임 관련 정보

### <u>소개</u>

6500, 6000, 5500, 5000, 4500 및 4000 Series와 같은 모듈형 Cisco Catalyst 스위치는 모든 모듈 (전원 공급 장치, 팬 트레이, 수퍼바이저 모듈 및 기타 라인 및 서비스 모듈)의 OIR(Online Insertion and Removal) 또는 핫 스왑 기능을 지원합니다. 시스템 전원을 중단하거나 다른 소프트웨어나 인터 페이스를 종료하지 않고 모듈을 추가, 교체 또는 제거할 수 있습니다.

이 문서에서는 모듈을 다른 섀시로 이동하거나 새 모듈을 섀시에 삽입할 때 수행할 수 있는 몇 가지 간단한 검사를 제공합니다.

# <u>사전 요구 사항</u>

#### <u>요구 사항</u>

이 문서에 대한 특정 요건이 없습니다.

### <u>사용되는 구성 요소</u>

이 문서의 정보는 Cisco Catalyst 6500 Series Switch with Supervisor Engine 720 및 Cisco IOS®

Software Release 12.2(18)SXD6을 기반으로 합니다.

이 문서의 정보는 특정 랩 환경의 디바이스를 토대로 작성되었습니다. 현재 네트워크가 작동 중인 경우, 모든 명령어의 잠재적인 영향을 미리 숙지하시기 바랍니다.

#### <u>관련 제품</u>

이 컨피그레이션은 다음 Cisco Catalyst 스위치와 함께 사용할 수도 있습니다.

- Cisco Catalyst 6000 시리즈
- Cisco Catalyst 5500 시리즈
- Cisco Catalyst 5000 시리즈
- Cisco Catalyst 4500 시리즈
- Cisco Catalyst 4000 시리즈

### <u>표기 규칙</u>

문서 규칙에 대한 자세한 내용은 Cisco 기술 팁 표기 규칙을 참고하십시오.

### <u>배경 정보</u>

OIR 기능은 시스템 작업에 영향을 주지 않고 결함이 있는 부품을 교체할 수 있도록 개발되었습니다 . 카드를 삽입하면 카드에 전원이 공급되고 정상적으로 작동하기 위해 초기화됩니다.

스위치의 전원이 켜지고 작동하는 동안 모듈을 제거하거나 삽입하면 스위치가 수행하는 작업은 다 음과 같습니다.

- 모듈에 충분한 전력이 있는지 확인합니다.
- 백플레인에서 컨피그레이션 변경 사항을 검색합니다.
- 새로 삽입된 모든 모듈을 초기화하고, 제거된 모듈을 메모하고, 관리상 종료 상태로 둡니다.
- 모듈의 이전에 구성한 인터페이스를 제거할 때의 상태로 다시 배치합니다. 새로 삽입된 인터페 이스는 부팅 시(구성되지 않음) 있는 것처럼 관리상 종료 상태로 전환됩니다. 유사한 스위칭 모 듈 유형을 슬롯에 삽입하면 포트가 구성되어 원래 스위칭 모듈의 포트 개수까지 온라인 상태가 됩니다.

**주의:** 모듈이 삽입되거나 제거되면 스위칭 버스가 때때로 약 3초 동안 멈출 수 있습니다. 이렇게 하 면 타이머가 빠른 컨버전스를 위해 구성된 경우 OSPF(Open Shortest Path First), BGP(Border Gateway Protocol) 또는 MPLS(Multiprotocol Label Switching) LDP(Label Distribution Protocol)와 같은 프로토콜의 인접성이 손상될 수 있습니다.

**참고:** 한 번에 두 개 이상의 모듈을 제거하거나 설치하지 마십시오. 이 스위치는 동일한 교체 모듈만 온라인으로 가져올 수 있습니다. 교체 모듈이 제거된 모듈과 다른 경우 스위치에서 온라인으로 전 환하기 전에 이를 구성해야 합니다.

# <u>온라인 모듈 삽입 및 제거</u>

#### <u>온라인 삽입 및 제거 체크리스트</u>

이 섹션에서는 모듈을 온라인으로 삽입하고 제거하기 전에 확인할 항목 목록이 표시됩니다.

- 모듈이 대상 스위치의 수퍼바이저 엔진에서 지원되는지 확인합니다.
- 대상 스위치에서 실행되는 OS(IOS 또는 CatOS)의 릴리스에서 모듈이 지원되는지 확인합니다.
- 모듈을 대상 스위치의 선택 슬롯에 배치할 수 있는지 확인합니다.

### <u>모듈을 동일한 스위치의 다른 슬롯으로 이동</u>

블레이드를 동일한 섀시 내의 다른 슬롯으로 이동하려는 경우, 이동할 모듈을 어떤 슬롯에도 삽입 할 수 있는지 또는 해당 모듈을 특정 슬롯에 삽입해야 하는지 확인하기 위해 현재 수퍼바이저가 실 행하는 Cisco IOS 또는 CatOS 버전의 릴리스 정보를 확인해야 합니다.

예를 들어, Cisco IOS Software Release 12.2SX를 실행하는 수퍼바이저가 있는 13슬롯 섀시의 모 듈 WS-X6748-SFP는 슬롯 9~13에서만 지원되며 다른 슬롯에서는 전원이 켜지지 않습니다. 이 정 보는 Supervisor Engine 720, Supervisor Engine 32 및 Supervisor Engine 2의 Cisco IOS Release 12.2SX 릴리스 정보에서 확인할 수 있습니다.

#### <u>모듈을 다른 스위치로 이동</u>

모듈을 다른 섀시 모델로 이동하려는 경우, 수퍼바이저 엔진이 실행하는 Cisco IOS 또는 CatOS 버 전과 수퍼바이저 자체에서 삽입할 모듈을 지원하는지 확인하십시오. 모듈을 다른 섀시로 이동하기 전에 IOS 또는 CatOS의 릴리스 정보를 확인해야 합니다.

모듈을 이동하기 전에 확인해야 할 사항은 다음과 같습니다.

- 수퍼바이저는 CatOS 또는 Cisco IOS를 실행합니까?
- CatOS 또는 Cisco IOS 버전이 삽입할 모듈을 지원하는지 확인합니다.
- 수퍼바이저가 삽입할 모듈을 지원하는지 확인합니다.
- 모듈을 특정 슬롯에만 삽입해야 하는지 확인합니다.

이 예에서는 두 개의 섀시가 있습니다.

- 다음을 포함하는 6506 섀시하이브리드 모드 6.4(19)에서 실행되는 WS-X6K-SUP1A-2GE + MSFC 12.(11b)WS-X6408A-GBIC
- 다음을 포함하는 6509 섀시기본 모드 12.2(18)SXF7에서 실행되는 WS-SUP32-GE-3BWS-X6516A-GIBIC

이 예에서는 두 GBIC 모듈을 모두 교체합니다. 컨피그레이션은 다음과 같이 표시됩니다.

6506 with Supervisor Engine 1 <= WS-X6516A-GIBIC 6509 with Supervisor Engine 32 <= WS-X6408A-GIBIC

먼저 Supervisor Engine 32가 실행하는 버전인 Cisco IOS Software 릴리스 12.2(18)SXF7의 릴리스 정보를 확인해야 합니다. 이 IOS가 모듈 WS-X6408A-GIBIC를 지원하는지 확인해야 합니다.

<u>Supervisor Engine 720, Supervisor Engine 32 및 Supervisor Engine 2의 Cisco IOS Release</u> <u>12.2SX용 릴리스 정보</u>에서 볼 수 있듯이, 모듈 WS-X6408A-GIBIC는 Cisco IOS Software Release 12.2SX에서 지원됩니다.

그런 다음 수퍼바이저가 WS-X6408A-GIBIC 모듈을 지원하는지 확인해야 합니다. 릴리즈 노트에서 볼 수 있듯이 Supervisor Engine 720, Supervisor Engine 32 및 Supervisor Engine 2만 이 모듈을 지 원합니다.

마지막으로, 각 수퍼바이저가 모듈 WS-X6408A-GIBIC를 지원하는 데 필요한 최소 IOS를 확인해야 합니다.

| 수퍼바이저                       | 최소 IOS       |
|-----------------------------|--------------|
| Supervisor Engine<br>720 사용 | 12.2(14)SX   |
| Supervisor Engine<br>32 사용  | 12.2(18)SXF  |
| Supervisor Engine<br>2 사용   | 12.2(17d)SXB |

참고: 각 수퍼바이저는 모듈을 지원하려면 최소 IOS 버전이 필요합니다.

그런 다음 하이브리드 모드에서 실행되는 수퍼바이저 엔진 1이 모듈 WS-X6516A-GIBIC를 지원하는지 확인해야 합니다. 수퍼바이저는 CatOS를 실행하므로 <u>Catalyst 6000 제품군 소프트웨어 릴리</u> <u>스 6.x에 대한 릴리스 정보를 확인해야 합니다</u>.

모듈 WS-X6516A-GBIC를 검색하는 경우 "이 모듈의 WS-X6516A-GBIC 버전은 소프트웨어 릴리스 6.x에서 지원되지 않습니다. WS-X6516A-GBIC 버전은 소프트웨어 릴리스 7.5(1)에서 지원됩니다."

이 경우 Supervisor Engine 1에서 모듈 WS-X6516A-GBIC를 지원하려면 수퍼바이저를 CatOS 버전 7.5(1)로 업그레이드해야 합니다.

참고: 소프트웨어 업그레이드를 시도하려면 DRAM 메모리 요구 사항을 확인해야 합니다.

### <u>모듈과 관련된 구성 지우기</u>

- <u>모듈을 제거하기 전</u>
- <u>모듈이 제거된 후</u>

#### <u>모듈을 제거하기 전</u>

모듈이 물리적으로 제거되고 컨피그레이션이 더 이상 필요하지 않은 경우 모듈을 물리적으로 제거 하기 전에 전역 컨피그레이션 모드에서 module clear-config 명령을 적용합니다.

**참고: module clear-config** 명령은 현재 Cisco Catalyst 6500/6000 Series 스위치에서만 사용할 수 있습니다.

참고: 이 명령은 모듈을 제거하기 전에 적용할 때 작동합니다.

다음은 스위치에서 명령을 사용하는 예입니다.

 6509switch(config)#module ?

 ContentServicesGateway
 Configure a CSG module

 ContentSwitchingModule
 configure a CSM SLB module

 clear-config
 To clear configuration when module is removed

 provision
 Configure module provision status

 Ch음 단계를 완료하십시오.

- 1. 글로벌 컨피그레이션 모드에서 module clear-config 명령을 적용합니다. <sup>6509switch(config)#module clear-config</sup>
- 2. 명령이 적용되고 컨피그레이션이 저장되면 show run 명령의 출력을 확인하여 명령이 있는지

```
확인합니다.
6509switch#show run
Building configuration...
Current configuration : 6786 bytes
!
version 12.2
service timestamps debug datetime
service timestamps log datetime
service password-encryption
service counters max age 10
1
!--- Output supressed. no spanning-tree optimize bpdu transmission module clear-config
fabric required
fabric switching-mode allow truncated
diagnostic bootup level com
1
!--- Output supressed. ! 6509switch#
```

3. 변경 사항을 저장한 후 섀시에서 모듈을 제거합니다.모듈이 섀시에서 물리적으로 제거되면 show run 명령 출력에서 컨피그레이션도 제거됩니다.참고: 이 CLI의 부작용은 제거된 모듈과 관련된 모든 컨피그레이션이 삭제됩니다. 또한 카드를 다시 삽입하면 삭제된 모든 컨피그레이 션을 다시 입력해야 합니다.존재하지 않는 모듈에 대한 이전 컨피그레이션이 컨피그레이션에 서 지워지면 해당 non-present 모듈에 대한 SNMP MIB 컨피그레이션도 제거해야 합니다.

#### <u>모듈이 제거된 후</u>

섀시에서 모듈을 물리적으로 제거한 후에도 모듈에 대한 컨피그레이션이 계속 나타납니다. 이것은 실제로 더 쉽게 교체할 수 있도록 설계로 남겨집니다. 동일한 유형의 모듈을 삽입하면 이미 구성된 모듈 컨피그레이션이 사용됩니다. 다른 유형의 모듈을 슬롯에 삽입하면 모듈 컨피그레이션이 지워 집니다.

모듈을 제거하기 전에 module clear-config 명령이 적용되지 않고 모듈을 제거한 후 적용된 경우 이 명령은 이 지점에서 모듈을 추가해야만 현재 상태를 지우지 않으므로 이 명령이 적용됩니다. 즉, 다 른 모듈 모델을 삽입할 때까지 존재하지 않는 모듈에 대한 컨피그레이션이 유지됩니다. 다른 모듈 모델을 삽입하면 show run 명령 출력에서 컨피그레이션이 제거됩니다.

# <u>다음을 확인합니다.</u>

이 섹션을 사용하여 컨피그레이션이 제대로 작동하는지 확인합니다.

Output Interpreter 도구(등록된 고객만 해당)(OIT)는 특정 show 명령을 지원합니다. OIT를 사용하여 show 명령 출력의 분석을 봅니다.

• show module - 모듈 상태 및 정보를 표시합니다. Mod Sub-Module 필드에서 show module 명 령은 수퍼바이저 엔진 번호를 표시하지만 업링크 부속 카드의 모듈 유형과 정보를 추가합니다.

### <u>문제 해결</u>

이 섹션에서는 새로 삽입된 모듈에 대한 문제를 해결할 수 있습니다.

#### <u>모듈 상태가 사소한 오류임</u>

모듈을 슬롯에 삽입하면 모듈은 show module 명령 출력에서 Minor Error의 상태를 표시합니다. 이 는 잘못된 모듈, 잘못된 슬롯 또는 잘못 장착된 모듈 때문일 수 있습니다.

| Switch#show module |                                                          |             |     |                  |     |                |      |          |         |         |
|--------------------|----------------------------------------------------------|-------------|-----|------------------|-----|----------------|------|----------|---------|---------|
| Mod                | Ports                                                    | Card Type   |     |                  |     | Model          | Seri | al No.   |         |         |
|                    |                                                          |             |     |                  |     |                |      |          |         |         |
| 3                  | 8                                                        | 8 port 100  | 0mb | GBIC Enhanced Q  |     | WS-X6408A-GBIC |      |          | 90603RA |         |
| 5                  | 2                                                        | Supervisor  | En  | gine 720 (Active |     | WS-SUP720-BASE |      |          | 9050DGP |         |
| 6                  | 48 48 port 10/100/1000mb EtherModule WS-X6148-GE-TX SALO |             |     |                  |     |                |      |          |         | 850708A |
|                    |                                                          |             |     |                  |     |                |      |          |         |         |
| Mod                | MAC ac                                                   | ldresses    |     |                  | Hw  | Fw             |      | Sw       |         | Status  |
|                    |                                                          |             |     |                  |     |                |      |          |         |         |
| 3                  | 0013.                                                    | la43.29f0   | to  | 0013.1a43.29f7   | 3.1 | 5.4            | 4(2) | 8.3(0.15 | 6)RO    | Ok      |
| 5                  | 0011.                                                    | 92e7.82cc   | to  | 0011.92e7.82cf   | 3.2 | 8.             | 1(3) | 12.2(18) | SXD4    | Ok      |
| 6                  | 0012.                                                    | 80f8.5030   | to  | 0012.80f8.505f   | 6.1 | 7.3            | 2(1) | 8.3(0.15 | 6) RO   | Ok      |
| Mod                | Online                                                   | e Diag Stat | us  |                  |     |                |      |          |         |         |
|                    |                                                          |             |     |                  |     |                |      |          |         |         |
| 3                  | Pass                                                     |             |     |                  |     |                |      |          |         |         |
| 5                  | Pass                                                     |             |     |                  |     |                |      |          |         |         |

6 Minor Error

모듈을 복구하려면 다음 단계를 수행하십시오. 스위치가 프로덕션 상태일 경우 유지 보수 기간을 예약하고 다음 작업을 수행합니다.

1. 스위치가 다시 로드될 때 모듈에 대한 자세한 정보가 표시되도록 진단 유틸리티를 전체 레벨 로 설정합니다. Switch(config)#diagnostic bootup level complete

Switch# show diagnostic mode all

2. 특정 모듈을 재설정하려면 hw-module module [module slot number] reset 명령을 실행합니다. Switch#hw-module module 4 reset

Proceed with reload of module?[confirm] % reset issued for module 4 Switch# \*Jun 18 19:31:58: %C6KPWR-SP-4-DISABLED: power to module in slot 4 set off (Reset) \*Jun 18 19:32:43: %DIAG-SP-6-RUN\_COMPLETE: Module 4: Running Complete Diagnostics... \*Jun 18 19:33:01: %LINK-3-UPDOWN: Interface FastEthernet4/1, changed state to down \*Jun 18 19:33:01: %LINK-3-UPDOWN: Interface FastEthernet4/2, changed state to down \*Jun 18 19:33:01: %LINK-3-UPDOWN: Interface FastEthernet4/3, changed state to down \*Jun 18 19:33:01: %LINK-3-UPDOWN: Interface FastEthernet4/4, changed state to down \*Jun 18 19:33:01: %LINK-3-UPDOWN: Interface FastEthernet4/10, changed state to down !--- Output suppressed. \*Jun 18 19:33:01: %LINK-3-UPDOWN: Interface FastEthernet4/47,

changed state to down \*Jun 18 19:33:01: %LINK-3-UPDOWN: Interface FastEthernet4/48, changed state to down \*Jun 18 19:33:00: %DIAG-SP-6-DIAG\_OK: Module 4: Passed Online Diagnostics \*Jun 18 19:33:02: %OIR-SP-6-INSCARD: Card inserted in slot 4, interfaces are now online Switch#

3. 모듈에 대해 가능한 경보를 확인하려면 show environment 명령을 입력합니다. show diagnostic module [module slot number] 명령을 입력합니다.모듈을 재설정한 후에도 오류가 계속 발생하면 다음 단계를 완료하십시오.모듈을 재장착합니다. 모듈을 물리적으로 재장착합 니다.show environment 명령의 출력을 확인합니다.show diagnostic module [module slot

number] 명령을 입력합니다.다음 단계 후에도 모듈이 사소한 오류와 함께 나타나는 경우 다음 단계를 완료합니다.다른 슬롯에서 모듈을 테스트합니다.show environment 명령의 출력을 확 인합니다.show diagnostic module [module slot number] 명령을 입력합니다.

### <u>모듈 상태가 알 수 없음/전원 꺼짐</u>

모듈을 삽입한 후 이 모듈의 상태가 show module 명령 출력에 Unknown으로 표시됩니다.

이 출력은 모듈 WS-X6748-GE-TX의 상태를 알 수 없음으로 표시합니다.

| Switch#show module |                                  |                                   |       |        |       |         |        |                |            |       |             |          |
|--------------------|----------------------------------|-----------------------------------|-------|--------|-------|---------|--------|----------------|------------|-------|-------------|----------|
| Mod                | Ports                            | Card Typ                          | e     |        |       |         |        |                | Model      |       | Ser         | ial No.  |
| 1                  | 48                               | CEF720 4                          | 8 poi | rt 10/ | /100/ | /1000mb | Ethern | et             | WS-X6748-0 | GE-TX | SAD         | 09040FXH |
| 2                  | 48                               | CEF720 48 port 10/100/1000mb Ethe |       |        |       |         |        |                | WS-X6748-0 | SAD   | SAD09050BT8 |          |
| 5                  | 2 Supervisor Engine 720 (Active) |                                   |       |        |       |         |        | WS-SUP720-3B   |            |       |             | 090406AF |
| Mod                | MAC ac                           | ldresses                          |       |        |       |         | Hw     | Fw             |            | Sw    |             | Status   |
| 1                  | 0011.                            | .bb2b.9b2                         | c to  | 0011.  | .bb21 | 5.9b5b  | 2.1    | Un             | known      | Unkno | wn          | PwrDown  |
| 2                  | 0011.                            | .93d0.acb                         | 0 to  | 0011.  | .93d( | ).acdf  | 2.1    | 12             | .2(14r)S5  | 12.2( | 18)SXD3     | Ok       |
| 5                  | 0011.                            | .21ba.b6c                         | 8 to  | 0011.  | .21ba | a.b6cb  | 4.1    | 8.             | 1(3)       | 12.2( | 18)SXD3     | Ok       |
| Mod                | Sub-Mo                           | odule                             |       |        |       | Model   |        |                | Serial     |       | Hw<br>      | Status   |
| 1                  | Centra                           | alized Fo                         | rward | ling ( | Card  | WS-F670 | 0-CFC  |                | SAL0905    | 1F61  | 2.0         | PwrDown  |
| 2                  | Centra                           | alized Fo                         | rward | ding ( | Card  | WS-F670 | 0-CFC  |                | SAL0905    | 1F5F  | 2.0         | Ok       |
| 5                  | Policy Feature Card 3 W          |                                   |       |        |       | WS-F6K- | PFC3B  | SAD090407MW 1. |            |       | Ok          |          |
| 5                  | MSFC3                            | Daughter                          | board | ł      |       | WS-SUP7 | 20     |                | SAD0903    | OGXN  | 2.2         | Ok       |

Mod Online Diag Status

- 1 Unknown
- 2 Pass
- 5 Pass
- Switch#

show module 명령 출력에서 모듈이 Unknown(알 수 없음)으로 표시되면 다음 사항을 확인해야 합 니다.

- 수퍼바이저 엔진 및 이 엔진이 실행하는 소프트웨어가 모듈을 지원합니다.
- 모듈의 사양입니다. 모듈을 임의의 슬롯에 삽입하거나 특정 슬롯에만 삽입할 수 있는지 확인합 니다.

**참고:** 두 옵션 모두에 대해 수퍼바이저 엔진이 실행하는 소프트웨어 버전의 릴리즈 노트를 선택합 니다.

#### 모듈 상태가 알 수 없음/PwrDeny임

모듈을 삽입하면 상태가 PwrDeny입니다. 이 경우 PwrDeny로 표시되는 모듈을 켜기에 충분한 전력 이 있는지 확인합니다.

이 출력은 Unknown / PwrDeny 상태의 두 개의 모듈을 보여줍니다.

| 1   | 48                               | 48 port 10  | 0/100 mk | RJ45   |           |       | V             | VS-X6348-H     | RJ-45  | SAL      | 062410XB    |  |
|-----|----------------------------------|-------------|----------|--------|-----------|-------|---------------|----------------|--------|----------|-------------|--|
| 2   | 6 Firewall Module                |             |          |        |           |       | WS-SVC-FWM-1  |                |        | SAD      | 0918068W    |  |
| 3   | 6 Firewall Module                |             |          |        |           |       |               | S-SVC-FW       | SAD    | 090709TE |             |  |
| 5   | 2 Supervisor Engine 720 (Active) |             |          |        |           |       |               | S-SUP720-      | SAD    | 090702NV |             |  |
| 6   | 2 Supervisor Engine 720 (Hot)    |             |          |        |           |       |               | S-SUP720-      | SAD    | 085105XN |             |  |
| 7   | 48 CEF720 48 port 1000mb SFP     |             |          |        |           |       |               | WS-X6748-SFP   |        |          | 09148J7G    |  |
| 9   | 8 Intrusion Detection System     |             |          |        |           |       | WS-SVC-IDSM-2 |                |        | SAD      | SAD09180065 |  |
|     |                                  |             |          |        |           |       |               |                |        |          |             |  |
| Mod | MAC a                            | ddresses    |          |        |           | Hw    | Fw            |                | Sw     |          | Status      |  |
|     |                                  |             |          |        |           |       |               |                |        |          |             |  |
| 1   | 0009                             | .1279.5ef8  | to 0009  | .1279  | .5£27     | 6.1   | 5.4(          | (2)            | 8.3(0. | .110)TE  | Ok          |  |
| 2   | 0013                             | .c301.1a44  | to 0013  | 3.c301 | .la4b     | 3.0   | 7.2(          | (1)            | 2.3(1) | )        | Ok          |  |
| 3   | 0003                             | .e472.940c  | to 0003  | 3.e472 | .9413     | 3.0   | 7.2(          | (1)            | 1.1(4) | )        | Ok          |  |
| 5   | 0011                             | .92e7.8a60  | to 0011  | .92e7  | .8a63     | 3.2   | 8.1(          | (3)            | 12.2(1 | L7d)SXB  | Ok          |  |
| 6   | 0011                             | .21ba.9c4c  | to 0011  | .21ba  | .9c4f     | 3.2   | 8.1(          | (3)            | 12.2(1 | L7d)SXB  | Ok          |  |
| 7   | 0013                             | .7£97.d210  | to 0013  | 3.7£97 | .d23f     | 1.4   | Unkr          | nown           | Unknov | m        | PwrDeny     |  |
| 9   | 0013                             | .8038.063c  | to 0013  | 8.8038 | .0643     | 5.0   | Unkr          | nown           | Unknov | m        | PwrDeny     |  |
|     |                                  |             |          |        |           |       |               |                |        |          |             |  |
| Mod | Sub-M                            | lodule      |          |        | Model     |       |               | Serial         |        | Hw       | Status      |  |
|     |                                  |             |          |        |           |       |               |                |        |          |             |  |
| 1   | Inlin                            | e Power Moo | dule     |        | WS-F6K-   | PWR   |               |                |        | 1.0      | Ok          |  |
| 5   | Polic                            | y Feature ( | Card 3   |        | WS-F6K-   | PFC3A |               | SAD09060       | )76P   | 2.4      | Ok          |  |
| 5   | MSFC3                            | Daughterbo  | oard     |        | WS-SUP7   | 20    |               | SAD09050       | )52Z   | 2.4      | Ok          |  |
| 6   | Polic                            | y Feature ( | Card 3   |        | WS-F6K-   | PFC3A |               | SAD08490       | )B95   | 2.4      | Ok          |  |
| 6   | MSFC3 Daughterboard              |             |          |        | WS-SUP720 |       |               | SAD0850062A 2. |        |          | Ok          |  |
| 7   | Centr                            | alized Form | warding  | Card   | WS-F670   | 0-CFC |               | SAL0906        | )7GH   | 2.0      | PwrDeny     |  |
|     |                                  |             |          |        |           |       |               |                |        |          |             |  |
| Mod | Onlin                            | e Diag Stat | tus      |        |           |       |               |                |        |          |             |  |
|     |                                  |             |          |        |           |       |               |                |        |          |             |  |
| 1   | Pass                             |             |          |        |           |       |               |                |        |          |             |  |
| 2   | Pass                             |             |          |        |           |       |               |                |        |          |             |  |

- 3 Pass
- 5 Pass
- 6 Pass
- 7 Unknown

9 Unknown

전원 공급 장치가 모든 모듈을 켜기에 충분한 전력을 공급하는지 확인한 경우 PwrDeny로 표시되는 모듈의 전원을 활성화하려면 power enable module [module slot number] 명령을 입력합니다.

Switch(config)#power enable module 4

여전히 문제를 확인할 수 없거나 오류 메시지가 설명서에 없는 경우 Cisco Technical Support 에스 컬레이션 센터에 문의하십시오.

# 관련 정보

- <u>라우터의 OIR(Online Insertion and Removal) 지원</u>
- 스위치 제품 지원
- LAN 스위칭 기술 지원
- <u>기술 지원 및 문서 Cisco Systems</u>